## KONFIGURACJA DHCP W UBUNTU SERVER 18.04

## I. Połączenie dwóch hostów.

| 😟 Ubuntu-S-18-04 - Ustawie | nia ? ×                          | 6 | 🧿 Ubu      | untu-Desktop-18-04 - U | stawienia ? X                    |
|----------------------------|----------------------------------|---|------------|------------------------|----------------------------------|
| Dgólne                     | Sieć                             |   |            | Ogólne                 | Sieć                             |
| System                     | Karta 1 Karta 2 Karta 3 Karta 4  |   |            | System                 | Karta 1 Karta 2 Karta 3 Karta 4  |
| Ekran                      | ✓ Włącz kartę sieciową           | [ |            | Ekran                  | ✓ Włącz kartę sieciową           |
| Pamięć                     | Podłączona do: Sieć wewnętrzna 🔻 |   | $\bigcirc$ | Pamięć                 | Podłączona do: Sieć wewnętrzna 🔻 |
| 🕩 Dźwięk                   | Nazwa: LAN-U ✓                   |   | ı 🌗        | Dźwięk                 | Nazwa: LAN-U V                   |
| 📑 Sieć                     |                                  | [ | <b>.</b>   | Sieć                   |                                  |
| Porty szeregowe            |                                  | 1 | ا 🏈        | Porty szeregowe        |                                  |
| 🖉 USB                      |                                  |   | Ø          | USB                    |                                  |
| Udostępniane foldery       |                                  |   |            | Udostępniane foldery   |                                  |
| Interfejs użytkownika      |                                  |   | Ξ.         | Interfejs użytkownika  |                                  |
|                            |                                  |   |            |                        |                                  |
|                            | OK Anuluj                        |   |            |                        | OK Anuluj                        |

Na początku musimy podłączyć do naszego serwera jakiegoś klienta. Będzie nim host z zainstalowanym systemem Ubuntu Desktop 18.04. W ustawieniach naszego Virtual Box'a klient i serwer muszą mieć ustawione na swoich interfejsach sieciowych **Sieć wewnętrzną** i taką samą

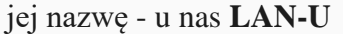

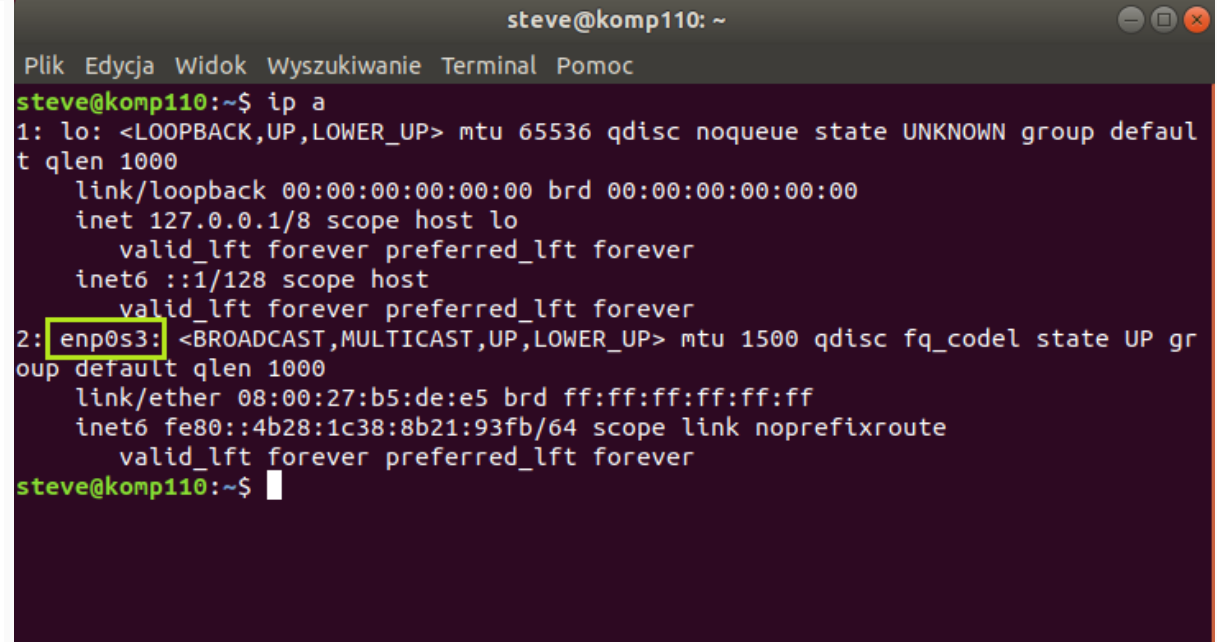

Sprawdzamy na kliencie (Ubuntu Desktop) ustawienia karty sieciowej. Uruchamiamy terminal i wydajemy polecenie **ip a**. Widzimy, że interfejs **enp0s3** nie ma przypisanego adresu IP i dlatego teraz musimy go skonfigurować

| Anuluj                                   |                | Przewodowe                |                               | Zastosuj |
|------------------------------------------|----------------|---------------------------|-------------------------------|----------|
| formacje To                              | ożsamość       | IPv4 IPv6 Zabezpieczer    | nia                           |          |
| Metoda IPv                               | 4 0            | Automatycznie (DHCP)      | ○ Tylko Link-Local            |          |
|                                          | •              | Ręcznie                   | <ul> <li>Wyłączone</li> </ul> |          |
| Adresy                                   |                | Maslassiasi               | D                             |          |
| 10.80.80.11                              | 0              | 255.255.255.0             | 10.80.80.1                    | 8        |
|                                          |                |                           |                               | 8        |
|                                          |                |                           |                               |          |
| DNS<br>10.80.80.1                        |                |                           | Automatycznie                 |          |
| DNS<br>10.80.80.1<br>Należy oddziel      | ić adresy IP p | rzecinkami                | Automatycznie                 |          |
| DNS 10.80.80.1 Należy oddziel Trasy      | ić adresy IP p | rzecinkami                | Automatycznie                 |          |
| DNS 10.80.80.1 Należy oddziel Trasy Adre | ić adresy IP p | rzecinkami<br>Maska sieci | Automatycznie                 |          |

Możemy to zrobić poprzez konfigurację pliku znajdującego się w katalogu /etc/natplan lub w trybie graficznym, uruchamiając Sieć. Tam wybieramy Przewodowe, włączamy je i wchodzimy w Opcje, gdzie wprowadzamy adres IP, maskę, bramę i DNS. Wykorzystujemy adresację z

podsieci, obowiązującej na serwerze

| ٩   | Ustawienia         | Sieć                                                                                  |   |
|-----|--------------------|---------------------------------------------------------------------------------------|---|
| (1- | Wi-Fi              |                                                                                       |   |
| *   | Bluetooth          | Przewodowe +                                                                          |   |
| ٩   | Tło                | Połączone - 1000 Mb/s                                                                 | 1 |
| D   | Dok                | Anuluj Przewodowe Zastosuj                                                            |   |
|     | Powiadomienia      |                                                                                       |   |
| ۹   | Wyszukiwanie       | Adres IPv4 10.80.80.110                                                               |   |
| ê   | Region i język     | Adres IPv6 fe80::4b28:1c38:8b21:93fb                                                  |   |
| •   | Ułatwienia dostępu | Adres sprzętowy 08:00:27:B5:DE:E5 Domyślna trasa 10.80.80.1                           |   |
| ŧÐs | Konta online       | DNS 10.80.80.1                                                                        |   |
| Ш   | Prywatność         | 🛛 Łączenie automatyczne                                                               |   |
| <   | Udostępnianie      | 🛛 Dostępna dla innych użytkowników                                                    |   |
| 40  | Dźwięk             | Ograniczenie użycia danych w tle<br>Odpowiednie dla połączeń z opłatami lub limitami. |   |
| Ge  | Zasilanie          |                                                                                       |   |
| Q2  | Sieć               | Usuń profil połączenia                                                                |   |

Po kliknięciu przycisku **Zastosuj** wyłączamy i włączamy kartę sieciową (suwak w prawym górnym rogu). Widać, że konfiguracja została pobrana właściwie

|            |                                                                                                    |                |              | ste                                     | ve@komp11                                  | 0: ~           |        |          | (        | - • •  |
|------------|----------------------------------------------------------------------------------------------------|----------------|--------------|-----------------------------------------|--------------------------------------------|----------------|--------|----------|----------|--------|
| Plik       | Edycja                                                                                                    | Widok          | Wyszukiwanie | Terminal                                | Pomoc                                      |                |        |          |          |        |
| stev       | e@komp                                                                                                    | 110:~\$        | ip a         |                                         |                                            |                |        |          |          |        |
| 1: l       | .o: <l0< td=""><td>OPBACK</td><td>,UP,LOWER_UP</td><td>'&gt; mtu 65</td><td>536 qdisc</td><td>noqueue</td><td>state</td><td>UNKNOWN</td><td>group d</td><td>lefaul</td></l0<> | OPBACK         | ,UP,LOWER_UP | '> mtu 65                               | 536 qdisc                                  | noqueue        | state  | UNKNOWN  | group d  | lefaul |
| τqι        | link/l                                                                                                    | oopbacl        | < 00:00:00:0 | 0:00:00                                 | brd 00:00:                                 | :00:00:00      | :00    |          |          |        |
|            | inet 1                                                                                                    | 27.0.0         | .1/8 scope h | ost lo                                  |                                            |                |        |          |          |        |
|            | val                                                                                                    | id_lft         | forever pre  | ferred_l                                | .ft forever                                | г              |        |          |          |        |
|            | inet6                                                                                                    | ::1/128        | 3 scope host | S 1                                     | <b>6 • •</b> • • • • • • • • • • • • • • • |                |        |          |          |        |
| 2. 6       | J6V<br>∙S≥0∩n                                                                                                    |                | τοrever pre  | τеггед_ι<br>Δςτ μρ μ                    | OWER LIPS n                                | r<br>ntu 1500  | adisc  | fa codel | Istate   |        |
| oup        | defaul                                                                                                    | t glen         | 1000         | ,,,,,,,,,,,,,,,,,,,,,,,,,,,,,,,,,,,,,,, |                                            | 100 1500       | 40050  | rq_couc  | 50000    | or gr  |
| . <u> </u> | link/e                                                                                                    | ther O         | 3:00:27:b5:d | e:e5 bro                                | ff:ff:ff                                   | :ff:ff:ff      | :      |          |          |        |
|            | inet 1                                                                                                    | 0.80.80        | 0.110/24 brd | 10.80.8                                 | 30.255 scor                                | be global      | порге  | fixroute | e enp0s3 | ;      |
|            | val<br>inote                                                                                                    | ld_lft<br>fo@@ | torever pre  | terred_l                                | .ft forever                                | r<br>Link nonr | ofive  | uto      |          |        |
|            | val                                                                                                    | id lft         | forever pre  | ferred 1                                | ft forever                                 | г              | ertxit | ule      |          |        |
| stev       | ve@komp                                                                                                    | 110:~\$        |              |                                         |                                            |                |        |          |          |        |
|            |                                                                                                    |                |              |                                         |                                            |                |        |          |          |        |
|            |                                                                                                    |                |              |                                         |                                            |                |        |          |          |        |

Możemy też w terminalu sprawdzić poleceniem **ip a**. Jak widać, wszystko się zgadza, interfejs jest włączony

| steve@komp110: ~                                                                                                    |   |
|----------------------------------------------------------------------------------------------------|---|
| Plik Edycja Widok <u>Wyszukiwanie Terminal P</u> omoc                                                                                                    |   |
| <pre>steve@komp110:~\$ ping 10.80.80.1 -c 4 PING 10.80.80.1 (10.80.80.1) 56(84) bytes of data. 64 bytes from 10.80.80.1: icmp_seq=1 ttl=64 time=0.508 ms 64 bytes from 10.80.80.1: icmp_seq=2 ttl=64 time=0.904 ms 64 bytes from 10.80.80.1: icmp_seq=3 ttl=64 time=0.895 ms 64 bytes from 10.80.80.1: icmp_seq=4 ttl=64 time=0.854 ms 10.80.80.1 ping statistics 4 packets transmitted, 4 received, 0% packet loss, time 3009ms rtt min/avg/max/mdev = 0.508/0.790/0.904/0.165 ms steve@komp110:~\$</pre> |   |
| Teraz pozostaje nam już tylko sprawdzić połączenie między klientem, a serwere                                                                                                    | m |
| wykorzystując polecenie <b>ping</b> . Ping z klienta na serwer                                                                                                    |   |
| 🕎 Ubuntu-S-18-04 [Uruchomiona] - Oracle VM VirtualBox —                                                                                                    |   |
| Plik Maszyna Widok Wejście Urządzenia Pomoc                                                                                                    |   |
| administrator@serwer110:~\$ ping 10.80.80.110 –c 4<br>PING 10.80.80.110 (10.80.80.110) 56(84) bytes of data.<br>64 bytes from 10.80.80.110: icmp_seq=1 ttl=64 time=0.544 ms<br>64 bytes from 10.80.80.110: icmp_seq=2 ttl=64 time=0.903 ms<br>64 bytes from 10.80.80.110: icmp_seq=3 ttl=64 time=0.904 ms<br>64 bytes from 10.80.80.110: icmp_seq=4 ttl=64 time=0.901 ms                                                                                                    |   |
| 10.80.80.110 ping statistics<br>4 packets transmitted, 4 received, 0% packet loss, time 3033ms<br>rtt min/avg/max/mdev = 0.544/0.813/0.904/0.155 ms<br>administrator@serwer110:~\$                                                                                                    |   |
| A teraz ping z serwera na klienta. Jak widać pingi działają w obie strony                                                                                                    |   |

```
administrator@serwer110:<sup>*</sup>% ping 8.8.8.8 -c 4

PING 8.8.8.8 (8.8.8.8) 56(84) bytes of data.

64 bytes from 8.8.8.8: icmp_seq=1 ttl=117 time=32.8 ms

64 bytes from 8.8.8.8: icmp_seq=2 ttl=117 time=28.1 ms

64 bytes from 8.8.8.8: icmp_seq=3 ttl=117 time=27.8 ms

64 bytes from 8.8.8.8: icmp_seq=4 ttl=117 time=28.0 ms

--- 8.8.8.8 ping statistics ---

4 packets transmitted, 4 received, 0% packet loss, time 3005ms

rtt min/avg/max/mdev = 27.862/29.210/32.831/2.092 ms

administrator@serwer110:<sup>*</sup>% ping google.pl -c 4

PING google.pl (142.250.186.67) 56(84) bytes of data.

64 bytes from fra24s05-in-f3.1e100.net (142.250.186.67): icmp_seq=1 ttl=117 time=28.4 ms

64 bytes from fra24s05-in-f3.1e100.net (142.250.186.67): icmp_seq=3 ttl=117 time=28.1 ms

64 bytes from fra24s05-in-f3.1e100.net (142.250.186.67): icmp_seq=3 ttl=117 time=28.1 ms

64 bytes from fra24s05-in-f3.1e100.net (142.250.186.67): icmp_seq=3 ttl=117 time=28.1 ms

64 bytes from fra24s05-in-f3.1e100.net (142.250.186.67): icmp_seq=3 ttl=117 time=27.7 ms

--- google.pl ping statistics ---

4 packets transmitted, 4 received, 0% packet loss, time 3006ms

rtt min/avg/max/mdev = 27.750/28.344/29.103/0.539 ms

administrator@serwer110:<sup>**</sup>$
```

Zanim przejdziemy do instalacji serwera dhcp, powinniśmy sprawdzić czy mamy dostęp do Internetu. Wykonujemy to poleceniem: **ping 8.8.8.8** oraz **ping www.google.pl**. Jak widać jest

## II. Instalacja serwera dhcp w Ubuntu Server 18.04.

administrator@serwer110:~\*s sudo apt install isc-dhcp-server -y [sudo] password for administrator. Reading package lists... Done Building dependency tree Reading state information... Done Suggested packages: isc-dhcp-server-ldap policycoreutils The following NEW packages will be installed: isc-dhcp-server 0 upgraded, 1 newly installed, 0 to remove and 14 not upgraded. Need to get 446 kB of archives. After this operation, 1479 kB of additional disk space will be used. Get:1 http://pl.archive.ubuntu.com/ubuntu bionic-updates/main amd64 isc-dhcp-server amd64 4.3.5-3ubu ntu7.1 [446 kB] Fetched 446 kB in 0s (1884 kB/s) Preconfiguring packages ... Selecting previously unselected package isc-dhcp-server. (Reading database ... 104922 files and directories currently installed.) Preparing to unpack .../isc-dhcp-server\_4.3.5-3ubuntu7.1[... Setting up isc-dhcp-server (4.3.5-3ubuntu7.1) ... Setting up isc-dhcp-server (4.3.5-3ubuntu7.1) ... Processing triggers for systemd (237-3ubuntu7.1) ... Processing triggers for ureadahead (0.100.0-21) ... administrator@serwer110:~\$

Teraz możemy zainstalować usługę serwera dhcp. Wystarczy wydać polecenie **sudo apt install isc-dhcp-server -y**. Jak widać wszystko przebiegło pomyślnie

```
administrator@serwer110:~$ sudo systemctl status isc–dhcp–server
           isc-dhcp-server.service - ISC DHCP IPv4 server
            Loaded: loaded (/lib/systemd/system/isc-dhcp-server.service; enabled; vendor preset: enabled)
Active: failed (Result: exit-code) since Fri 2021–02–26 21:56:44 UTC; 3min 12s ago
                  Docs: man:dhcpd(8)
        Main PID: 2515 (code=exited, status=1/FAILURE)
     Feb 26 21:56:44 serwer110 dhcpd[2515]: Not configured to listen on any interfaces!
Feb 26 21:56:44 serwer110 systemd[1]: isc-dhcp-server.service: Failed with result 'exit-code'.
Feb 26 21:56:44 serwer110 dhcpd[2515]:
    Feb 26 21:56:44 serwer110 dhcpd[2515]:
Feb 26 21:56:44 serwer110 dhcpd[2515]: If you think you have receiv
Feb 26 21:56:44 serwer110 dhcpd[2515]: than a configuration issue p
Feb 26 21:56:44 serwer110 dhcpd[2515]: bugs on either our web page
Feb 26 21:56:44 serwer110 dhcpd[2515]: before submitting a bug. Th
Feb 26 21:56:44 serwer110 dhcpd[2515]: process and the information of
Feb 26 21:56:44 serwer110 dhcpd[2515]: process and the information of
Feb 26 21:56:44 serwer110 dhcpd[2515]: process and the information of
Feb 26 21:56:44 serwer110 dhcpd[2515]: process and the information of
Feb 26 21:56:44 serwer110 dhcpd[2515]: process and the information of
Feb 26 21:56:44 serwer110 dhcpd[2515]: process and the information of Feb 26 21:56:44 serwer110 dhcpd[2515]: process and the information of Feb 26 21:56:44 serwer110 dhcpd[2515]: process and the information of Feb 26 21:56:44 serwer110 dhcpd[2515]: process and the information of Feb 26 21:56:44 serwer110 dhcpd[2515]: process and the information of Feb 26 21:56:44 serwer110 dhcpd[2515]: process and the information of Feb 26 21:56:44 serwer110 dhcpd[2515]: process and the information of Feb 26 21:56:44 serwer110 dhcpd[2515]: process and the information of Feb 26 21:56:44 serwer110 dhcpd[2515]: process and the information of Feb 26 21:56:44 serwer110 dhcpd[2515]: process and the information of Feb 26 21:56:44 serwer110 dhcpd[2515]: process and the information of Feb 26 21:56:44 serwer110 dhcpd[2515]: process and the process and the process and the process and the process and the process and process and proces
     Feb 26 21:56:44 serwer110 dhcpd[2515]: exitin
lines 1–16/16 (END)
 Sprawdzamy czy nasza usługa działa poleceniem sudo systemctl status isc-dhcp-server. Jak
             widzimy jeszcze nie, a to oznacza, że musimy ją skonfigurować. Najpierw edytujemy
                                     odpowiedni plik poleceniem sudo nano /etc/default/isc-dhcp-server
                                                                                                             /etc/default/isc-dhcp-server
    GNU nano 2.9.3
                                                                                                                                                                                                                                                            Modified
    Defaults for isc-dhcp-server (sourced by /etc/init.d/isc-dhcp-server)
# Path to dhcpd's config file (default: /etc/dhcp/dhcpd.conf).
#DHCPDv4_CONF=/etc/dhcp/dhcpd.conf
 #DHCPDv6_CONF=/etc/dhcp/dhcpd6.conf
# Path to dhcpd's PID file (default: /var/run/dhcpd.pid).
#DHCPDv4_PID=/var/run/dhcpd.pid
#DHCPDv6_PID=/var/run/dhcpd6.pid
 # Don't use options -cf or -pf here; use DHCPD_CONF/ DHCPD_PID instead
#OPTIONS=""
# Separate multiple interfaces with spaces, e.g. "ethO eth1".
INTERFACESv4="enpOs8"
INTERFACESv6=
```

Następnie wskazujemy, który interfejs powinien obsługiwać żądanie dhcp. U nas będzie to **enp0s8**. Wprowadzamy go i zapisujemy zmiany w pliku

|                                                                                                    | GNU nano 2.9.3                                                                                                    | /etc/dhcp/dhcpd.conf                                                                                                    | Modified                                                              |
|----------------------------------------------------------------------------------------------------|----------------------------------------------------------------------------------------------------|----------------------------------------------------------------------------------------------------|-----------------------------------------------------------------------|
|                                                                                                    | ∦ dhcpd.conf                                                                                                    |                                                                                                    |                                                                       |
|                                                                                                    | ≁<br>¥ Sample configuration file <sup>.</sup><br>*                                                                                                    | for ISC dhapd                                                                                                    |                                                                       |
| 7                                                                                                    | √<br>¥ Attention: If /etc/ltsp/dho<br>¥ configuration file instead<br>¥                                                                                                    | cpd.conf exists, that will be used as of this file.                                                                                                    |                                                                       |
|                                                                                                    | ¥ option definitions common :<br>option domain–name "egzamin.<br>option domain–name–servers 10                                                                                                    | to all supported networks<br>local";<br>D.80.80.1;                                                                                                    |                                                                       |
| C<br>T                                                                                               | default−lease−time 600;<br>max−lease−time 7200;                                                                                                    |                                                                                                    |                                                                       |
| 7<br>7<br>7<br>7                                                                                     | Y The ddns-updates-style para<br>Y attempt to do a DNS update<br>Y behavior of the version 2 ;<br>Y have support for DDNS.)<br>ddns-update-style none;                                                                                                    | ameter controls whether or not the server will<br>when a lease is confirmed. We default to the<br>packages ('none', since DHCP v2 didn't                                                                                                    |                                                                       |
| 1                                                                                                    | ¥ If this DHCP server is the<br>¥ network, the authoritative<br>authoritative;                                                                                                    | official DHCP server for the local<br>directive should be uncommented.                                                                                                    |                                                                       |
| 7                                                                                                    | ¥ Use this to send dhcp log n<br>¥ have to hack syslog.conf to<br>¥log–facility local7;                                                                                                    | messages to a different log file (you also<br>o complete the redirection).                                                                                                    |                                                                       |
| 1                                                                                                    | ¥ No service will be given on<br>¥ DHCP server to understand <sup>.</sup>                                                                                                    | n this subnet, but declaring it helps the<br>the network topology.                                                                                                    |                                                                       |
| -                                                                                                    | `G Get Help <sup>^</sup> O Write Out<br>`X Fxit                                                                                                    | `W Where Is _^K Cut TextJ JustifyC Cur A                                                                                                    | Pos <mark>M-U</mark> Undo                                             |
|                                                                                                    |                                                                                                    |                                                                                                    |                                                                       |
|                                                                                                    | Następnie edytujemy<br>Wprowadzamy klika zr                                                                                                    | kolejny plik poleceniem <b>sudo nano /etc/dhcp/</b>                                                                                                    | dhcpd.conf.                                                           |
|                                                                                                    | Następnie edytujemy<br>Wprowadzamy klika zr<br>domenę <b>egzamin.local</b> o                                                                                                    | kolejny plik poleceniem <b>sudo nano /etc/dhcp/</b><br>nian, np. w opcjach wspólnych dla wszystkich<br>raz <b>authoritative</b> uaktywniamy. Zapisujemy zr                                                                                                    | dhcpd.conf.<br>sieci dodamy<br>miany w pliku i                        |
|                                                                                                    | Następnie edytujemy i<br>Wprowadzamy klika zr<br>domenę <b>egzamin.local</b> or                                                                                                    | kolejny plik poleceniem <b>sudo nano /etc/dhcp/</b><br>nian, np. w opcjach wspólnych dla wszystkich<br>raz <b>authoritative</b> uaktywniamy. Zapisujemy zr<br>przechodzimy do kolejnej jego sekcji                                                                                                    | dhcpd.conf.<br>sieci dodamy<br>niany w pliku i                        |
| (<br>#<br>#<br>#<br>#}                                                                               | Następnie edytujemy<br>Wprowadzamy klika zr<br>domenę <b>egzamin.local</b> or<br>GNU nano 2.9.3<br>range dynamic-bootp 10.254.3<br>option broadcast-address 10<br>option routers rtr-239-32-1                                                                                                    | kolejny plik poleceniem <b>sudo nano /etc/dhcp/</b><br>nian, np. w opcjach wspólnych dla wszystkich<br>raz <b>authoritative</b> uaktywniamy. Zapisujemy zr<br>przechodzimy do kolejnej jego sekcji<br>/etc/dhcp/dhcpd.conf<br>239.40 10.254.239.60;<br>.254.239.31;<br>.example.org;                                                                                                    | dhcpd.conf.<br>sieci dodamy<br>miany w pliku i<br><sup>Modified</sup> |
| (<br>###<br>##}<br># ()<br>()<br>()<br>()<br>()<br>()<br>()<br>()<br>()<br>()<br>()<br>()<br>()<br>( | Następnie edytujemy i<br>Wprowadzamy klika zr<br>domenę <b>egzamin.local</b> or<br>GNU nano 2.9.3<br>range dynamic-bootp 10.254.3<br>option broadcast-address 10<br>option routers rtr-239-32-1<br>A slightly different configur<br>onet 10.80.80.0 netmask 255.3<br>range 10.80.80.150 10.80.80.3<br>option domain-name-servers 10<br>option domain-name "egzamin.<br>option subnet-mask 255.255.3<br>option routers 10.80.80.1;<br>option broadcast-address 10.4<br>default-lease-time 600;<br>max-lease-time 7200;                                                                                                    | kolejny plik poleceniem <b>sudo nano /etc/dhcp/</b><br>mian, np. w opcjach wspólnych dla wszystkich<br>raz <b>authoritative</b> uaktywniamy. Zapisujemy zr<br>przechodzimy do kolejnej jego sekcji<br>/etc/dhcp/dhcpd.conf<br>239.40 10.254.239.60;<br>.254.239.31;<br>.example.org;<br>cation for an internal subnet.<br>255.255.0 {<br>199;<br>0.80.80.1;<br>10cal'';<br>255.224;<br>30.80.255;                                                                                                    | dhcpd.conf.<br>sieci dodamy<br>miany w pliku i<br>Modified            |
| ###3<br>#sul<br>() () ()<br>###3<br>###3<br>###3                                                     | Następnie edytujemy i<br>Wprowadzamy klika zr<br>domenę <b>egzamin.local</b> or<br>GNU nano 2.9.3<br>range dynamic-bootp 10.254.3<br>option broadcast-address 10<br>option routers rtr-239-32-1<br>A slightly different configue<br>onet 10.80.80.0 netmask 255.3<br>range 10.80.80.150 10.80.80.1<br>option domain-name "egzamin.<br>option domain-name "egzamin.<br>option subnet-mask 255.255.3<br>option subnet-mask 255.255.3<br>option routers 10.80.80.1;<br>option broadcast-address 10.4<br>default-lease-time 600;<br>max-lease-time 7200;<br>Hosts which require special of<br>nost statements. If no addr<br>allocated dynamically (if pos<br>will still come from the hos                                                                                                    | kolejny plik poleceniem <b>sudo nano /etc/dhcp/</b><br>nian, np. w opcjach wspólnych dla wszystkich<br>raz <b>authoritative</b> uaktywniamy. Zapisujemy zr<br>przechodzimy do kolejnej jego sekcji<br>/etc/dhcp/dhcpd.conf<br>239.40 10.254.239.60;<br>.254.239.31;<br>.example.org;<br>pration for an internal subnet.<br>255.255.0 {<br>199;<br>0.80.80.1;<br>10cal";<br>255.224;<br>30.80.255;<br>configuration options can be listed in<br>ress is specified, the address will be<br>ssible), but the host-specific information<br>t declaration. | dhcpd.conf.<br>sieci dodamy<br>miany w pliku i<br>Modified            |
| ######################################                                                               | Następnie edytujemy i<br>Wprowadzamy klika zr<br>domenę <b>egzamin.local</b> or<br>GNU nano 2.9.3<br>range dynamic-bootp 10.254.3<br>option broadcast-address 10<br>option routers rtr-239-32-1<br>A slightly different configue<br>onet 10.80.80.0 netmask 255.3<br>range 10.80.80.150 10.80.80.3<br>option domain-name-servers 10<br>option domain-name-servers 10<br>option domain-name "egzamin.<br>option domain-name "egzamin.<br>option subnet-mask 255.255.3<br>option fouders 10.80.80.1;<br>option broadcast-address 10.4<br>default-lease-time 600;<br>max-lease-time 7200;<br>Hosts which require special of<br>nost statements. If no addi<br>allocated dynamically (if pos<br>will still come from the hos:<br>bost passacaglia {<br>hardware ethernet 0:0:c0:5d<br>filename "vmunix.passacaglia<br>server-name "toccata.example" | <pre>kolejny plik poleceniem sudo nano /etc/dhcp/<br/>mian, np. w opcjach wspólnych dla wszystkich<br/>raz authoritative uaktywniamy. Zapisujemy zr<br/>przechodzimy do kolejnej jego sekcji</pre>                                                                                                    | dhcpd.conf.<br>sieci dodamy<br>miany w pliku i<br>Modified            |

z naszej podsieci:

## adres podsieci: 10.80.80.0 maska podsieci: 255.255.255.0 zakres serwera dhcp (50 adresów): 10.80.80.150 10.80.80.199 adres serwera DNS: 10.80.80.1 nazwa domeny: "egzamin.local" adres routera: 10.80.80.1 adres rozgłoszeniowy: 10.80.80.255 czasy dzierżawy pozostawiamy bez zmian

Zapisujemy zmiany i zamykamy nasz plik

| administrator@serwer110:~≸ sudo systemctl restart isc-dhcp-server                             |
|-----------------------------------------------------------------------------------------------|
| administrator@serwer110:~≸ sudo systemctl status isc−dhcp−server                              |
| • isc-dhcp-server.service – ISC DHCP IPv4 server                                              |
| Loaded: loaded (/lib/systemd/system/isc-dhcp-server.service; enabled; vendor preset: enabled) |
| Active: active (running) since Fri 2021–02–26 22:15:16 UTC; 9s ago                            |
| Docs: man:dhcpd(8)                                                                            |
| Main PID: 2755 (dhcpd)                                                                        |
| Tasks: 1 (limit: 2317)                                                                        |
| CGroup: /system.slice/isc-dhcp-server.service                                                 |
| └─2755 dhcpd –user dhcpd –group dhcpd –f –4 –pf /run/dhcp–server/dhcpd.pid –cf /etc/dhcp      |
|                                                                                               |
| Feb 26 22:15:16 serwer110 dhcpd[2755]: Sending on LPF/enp0s8/08:00:27:80:6c:33/10.80.80.0/24  |
| Feb 26 22:15:16 serwer110 dhcpd[2755]:                                                        |
| Feb 26 22:15:16 serwer110 dhcpd[2755]: No subnet declaration for enp0s3 (192,168,1.66).       |
| Feb 26 22:15:16 serwer110 dhcpd[2755]: ** Ignoring requests on enp0s3. If this is not what    |
| Feb 26 22:15:16 serwer110 dhcpd[2755]: you want, please write a subnet declaration            |
| Feb 26 22:15:16 serwer110 dhcpd[2755]: In your dhcpd.cont file for the network segment        |
| Feb 26 22:15:16 serwer110 dhcpd[2755]: to which interface enp0s3 is attached. **              |
| Feb 26 22:15:16 serwer110 dhcpd[2755]:                                                        |
| Feb 26 22:15:16 serwer110 dhcpd[2755]: Sending on Socket/tallback/tallback-net                |
| Feb 26 22:15:16 server110 dhcpd[2/55]: Server starting service.                               |
| 11nes 1-19/19 (END)                                                                           |
| administrator@serwer110:"\$ _                                                                 |

Następnie uruchamiamy nasz serwer dhcp poleceniem **sudo systemctl start isc-dhcpserver** oraz sprawdzamy czy usługa została włączona poleceniem **sudo systemctl status iscdhcp-server**. Jak widać nasza usługa działa

```
steve@komp110: ~
                                                                                  Plik Edycja Widok Wyszukiwanie Terminal Pomoc
steve@komp110:~$ ip a
1: lo: <LOOPBACK, UP, LOWER UP> mtu 65536 qdisc noqueue state UNKNOWN group defaul
t qlen 1000
    link/loopback 00:00:00:00:00:00 brd 00:00:00:00:00:00
    inet 127.0.0.1/8 scope host lo
    valid_lft forever preferred_lft forever
inet6 ::1/128 scope host
       valid_lft forever preferred_lft forever
2: enp0s3: <BROADCAST,MULTICAST,UP,LOWER_UP> mtu 1500 qdisc fq_codel state UP gr
oup default glen 1000
    link/ether 00:00:27:b5:de:e5 brd ff:ff:ff:ff:ff:ff
    inet 10.80.80.110/24 brd 10.80.80.255 scope global noprefixroute enp0s3
    valld_lft forever preferred_lft forever
inet6 fe80::4b28:1c38:8b21:93fb/64 scope link noprefixroute
       valid_lft forever preferred_lft forever
steve@komp110:~$
```

Teraz idziemy na klienta i sprawdzamy czy serwer dhcp przydzieli nam odpowiedni adres. Jak widzimy, mamy adres nie z puli serwera dhcp, ale wynika to z tego, że mamy przypisany ręcznie do karty sieciowej. Przestawiamy zatem na dhcp

| Anuluj      |                    | I                        | Przewodowe     |                           | Zastosuj      |
|-------------|--------------------|--------------------------|----------------|---------------------------|---------------|
| nformacje   | Tożsamość          | IPv4 IPv6                | Zabezpieczenia |                           |               |
| Metoda I    | Pv4                | • Automatyo<br>• Ręcznie | znie (DHCP)    | ○ Tylko Lin<br>○ Wyłączor | k-Local<br>ne |
| DNS         |                    |                          |                | Automatyczni              | ie 📔          |
|             |                    |                          |                |                           |               |
| Należy oddz | zielić adresy IP j | przecinkami              |                |                           |               |
|             |                    |                          |                |                           |               |
| Trasy       |                    |                          |                | Automatyczni              | ie 🚺 🗌        |
| Trasy       | dres               | Maska                    | sieci          | Automatyczni<br>Brama     | e Parametry   |

Znanym już sposobem uruchamiamy **Sieć**. Tam wybieramy **Przewodowe**, wchodzimy w **Opcje** i w zakładce **Ustawienia IPv4** ustawiamy **Automatycznie**. Zapisujemy zmiany i restartujemy ustawienia sieciowe

| ٩    | Ustawienia         | Sieć                                                                                |   |
|------|--------------------|-------------------------------------------------------------------------------------|---|
| ((:- | Wi-Fi              |                                                                                     |   |
| *    | Bluetooth          | Przewodowe +                                                                        |   |
| 9    | Tło                | Połączone - 1000 Mb/s                                                               |   |
| D    | Dok                | Anuluj Przewodowe Zastost                                                           | j |
| A    | Powiadomienia      | Informacje Tożsamość IPv4 IPv6 Zabezpieczenia                                       |   |
| ۹    | Wyszukiwanie       | Prędkość połączenia 1000 Mb/s                                                       |   |
| ê    | Region i język     | Adres IPv4 10.80.80.150                                                             |   |
| ٥    | Ułatwienia dostępu | Adres sprzętowy 08:00:27:B5:DE:E5                                                   |   |
| €Ds  | Konta online       | Domyślna trasa 10.80.80.1                                                           |   |
| ىك   | Prywatność         | DNS 10.80.80.1                                                                      |   |
| <    | Udostępnianie      | <ul> <li>Łączenie automatyczne</li> <li>Docteopa dla jopych użytkowników</li> </ul> |   |
| 40   | Dźwięk             | Ograniczenie użycia danych w tle                                                    |   |
| Ge   | Zasilanie          | Odpowiednie dla połączeń z opłatami lub limitami.                                   |   |
| ₽?   | Sieć               | Usuń profil połączenia                                                              |   |

Po restarcie sprawdzamy w **Opcjach** co pobrała nasza karta. Jak widzimy karta sieciowa pobrała pierwszy dostępny adres, czyli 10.80.80.150

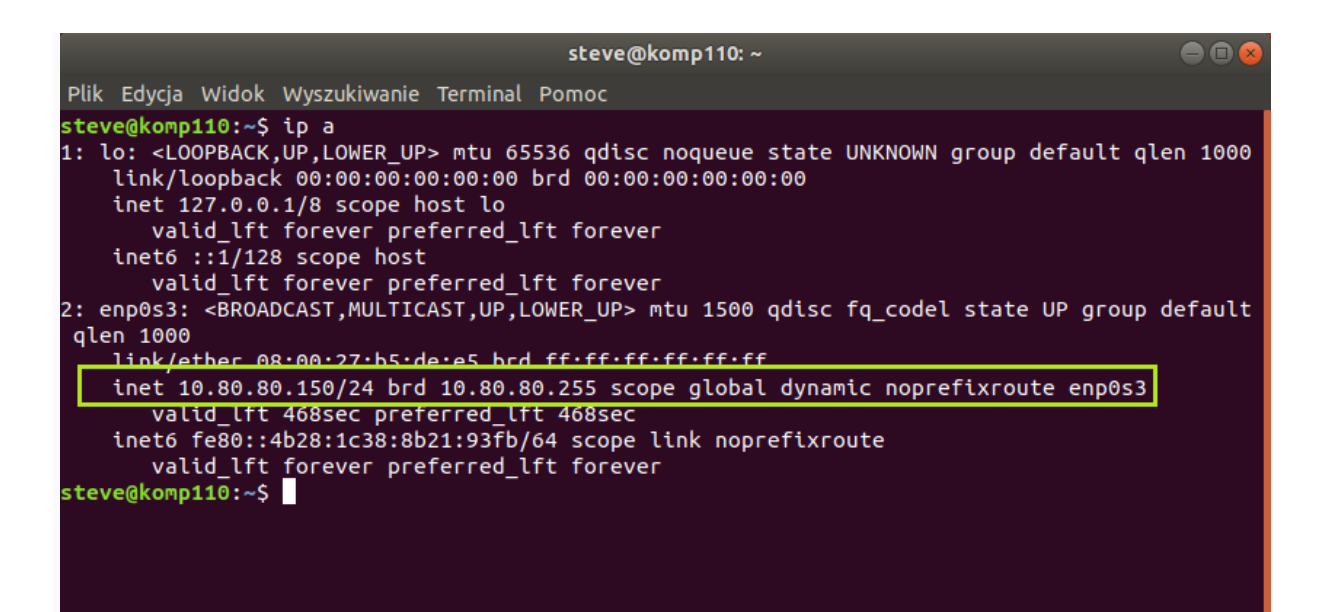

Przechodzimy do terminala i poleceniem **ip a** sprawdzamy adresację. Jak widzimy karta sieciowa pobrała pierwszy dostępny adres, czyli 10.80.80.150

| Wi                                                                                                    | ersz polecenia                                                                                        | - | × |
|----------------------------------------------------------------------------------------------------|----------------------------------------------------------------------------------------------------|---|---|
| C:\Users\zse110>ipconfig                                                                                                    |                                                                                                    |   | ^ |
| Windows IP Configuration                                                                                                    |                                                                                                    |   |   |
| Ethernet adapter Ethernet:                                                                                                    |                                                                                                    |   |   |
| Connection-specific DNS Suffix .<br>Link-local IPv6 Address<br>IPv4 Address<br>Subnet Mask                                                                                                    | : egzamin.local<br>: fe80::4500:9da5:3fb4:4a5c%3<br>: 10.80.80.151<br>: 255.255.255.0<br>: 10.80.80.1 |   |   |
| Tunnel adapter isatap.egzamin.local:                                                                                                    |                                                                                                    |   |   |
| Media State .<br>Connection-specific DNS Suffix .                                                                                                    | : Media disconnected<br>:                                                                             |   |   |
| C:\Users\zse110 <mark>&gt;ping 10.80.80.150</mark>                                                                                                    |                                                                                                    |   |   |
| Pinging 10.80.80.150 with 32 bytes of<br>Reply from 10.80.80.150: bytes=32 tin<br>Reply from 10.80.80.150: bytes=32 tin<br>Reply from 10.80.80.150: bytes=32 tin<br>Reply from 10.80.80.150: bytes=32 tin | f data:<br>me=1ms TTL=64<br>me=1ms TTL=64<br>me<1ms TTL=64<br>me<1ms TTL=64                           |   |   |
| Ping statistics for 10.80.80.150:<br>Packets: Sent = 4, Received = 4,<br>Approximate round trip times in mill:<br>Minimum = Oms, Maximum = 1ms, Ave                                                       | Lost = 0 (0% loss),<br>i-seconds:<br>erage = 0ms                                                      |   |   |
| C:\Users\zse110>                                                                                                    |                                                                                                    |   | ~ |

Możemy też sprawdzić (jeśli mamy taką fizyczną możliwość) co będzie pobierał drugi klient, z systemem operacyjnym Windows. Uruchamiamy wiersz poleceń i wpisujemy **ipconfig**. Jak widzimy karta sieciowa pobrała kolejny dostępny adres, czyli 10.80.80.151. Możemy nawet "puścić pinga" na drugiego klienta

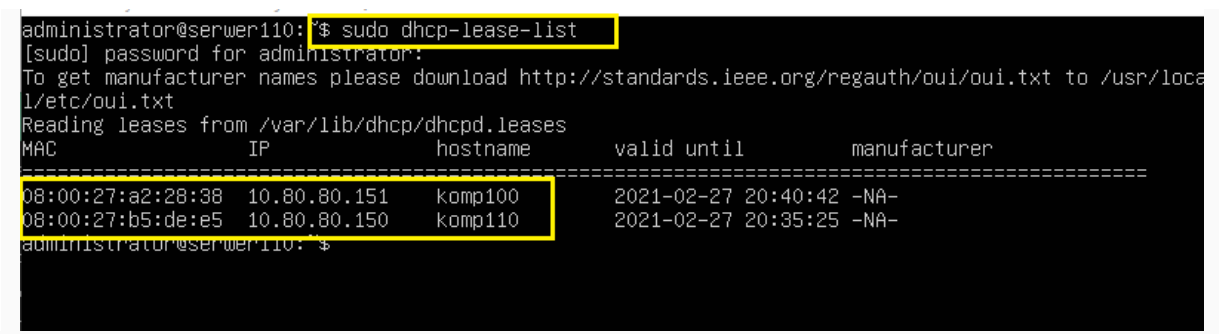

Z poziomu serwera możemy też sprawdzić kto obecnie jest do nas podłączony (korzysta z dzierżawy). Używamy do tego polecenia **sudo dhcp-lease-list**. Jak widać wszystko się zgadza, mamy dwóch klientów z właściwymi adresami

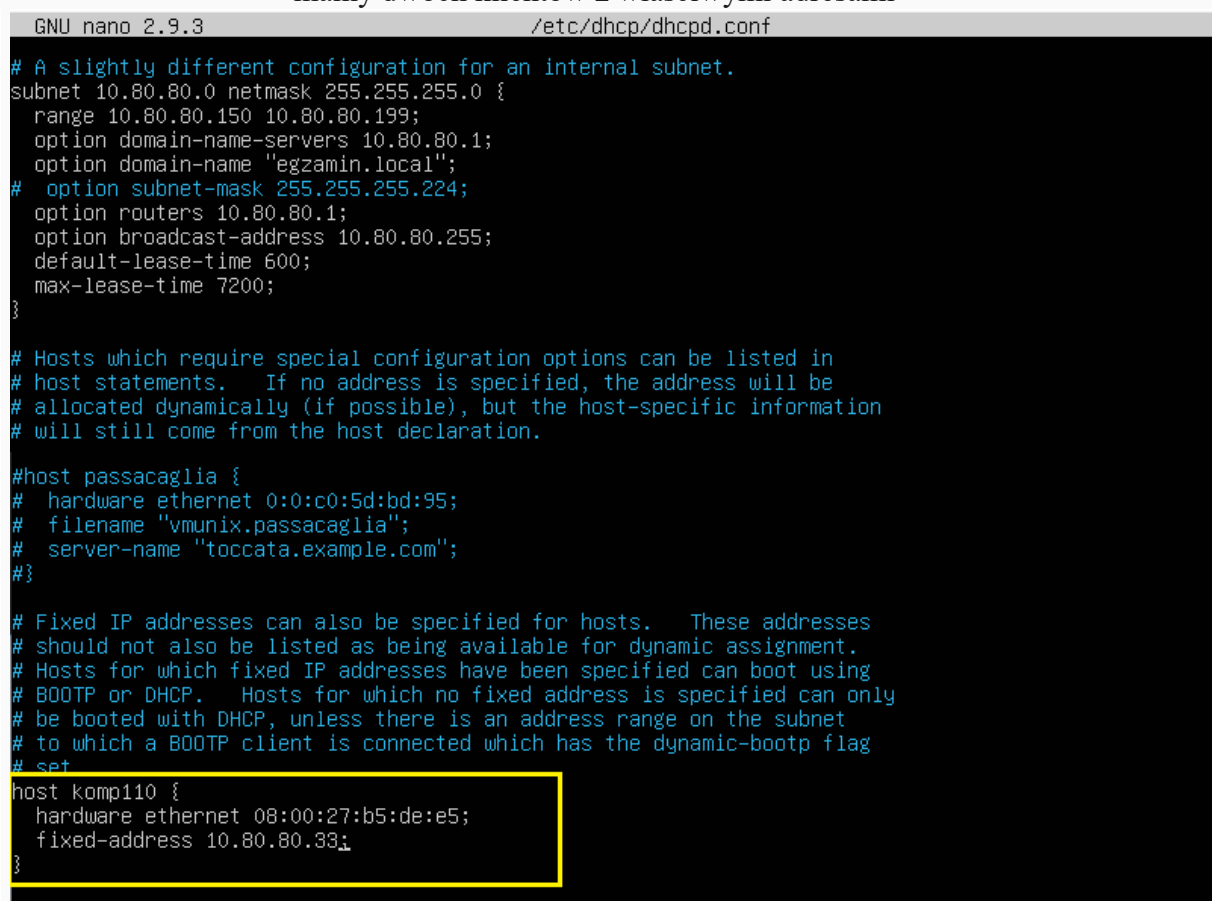

# You can declare a class of clients and then do address allocation

Na koniec możemy zarezerwować konkretny adres IP dla konkretnego hosta. Edytujemy plik **sudo nano /etc/dhcp/dhcpd.conf** i tam dopisujemy rezerwację adresu. Podajemy nazwę hosta, adres IP oraz adres MAC komputera dla którego dokonujemy rezerwacji. U nas rezerwujemy adres IP 10.80.80.33. Zapisujemy i restartujemy serwer dhcp

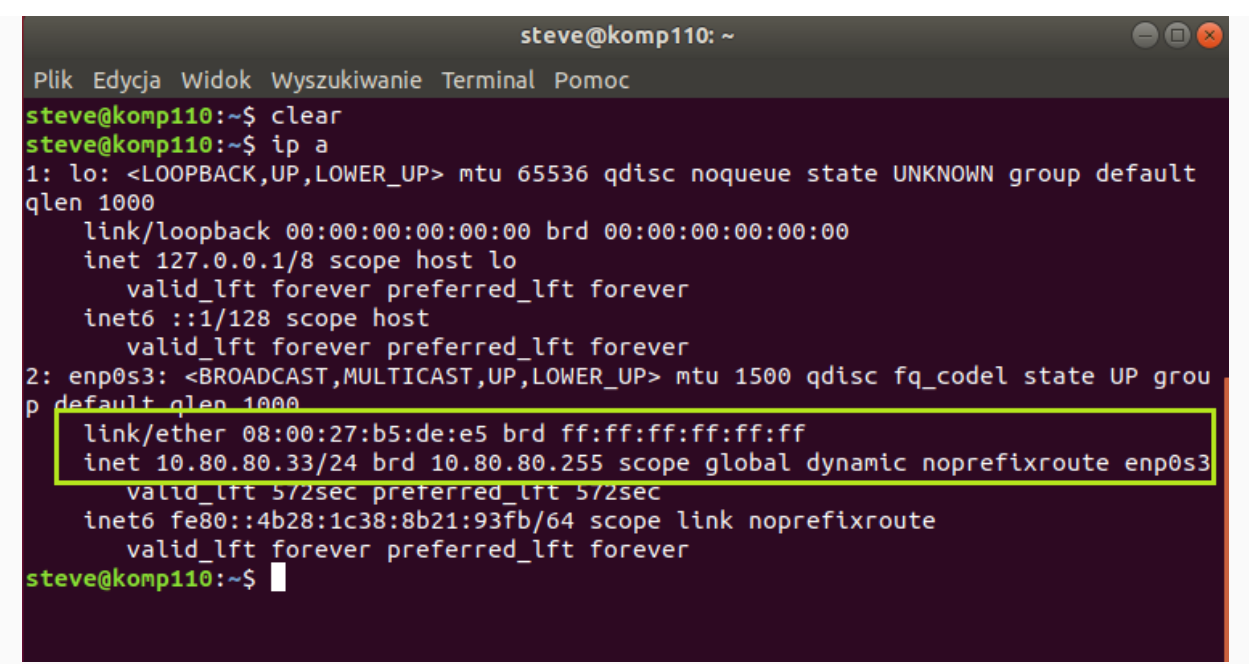

Resetujemy też ustawienia karty sieciowej na kliencie i sprawdzamy adres. Jak widzimy działa